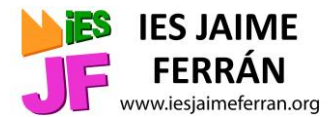

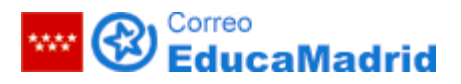

## Pasos a seguir para cambiar contraseña de Educamadrid.

1) Acceder a la web de Educamadrid desde cualquier navegador:

https://www.educa2.madrid.org/educamadrid/

## 2) Hacer clic en "Webs y usuarios":

| 😵 EducaMadrid                      |                                  | SERVICIOS VALORE                                        | s avisos ayuda 🕥                                        |
|------------------------------------|----------------------------------|---------------------------------------------------------|---------------------------------------------------------|
|                                    | ···· (                           | <b>&amp;</b>                                            |                                                         |
| Pla                                | taforma de servicios publicos    | para la comunidad educativa.                            |                                                         |
| Servicios Educat                   | ivos Espacios de Formación C     | omunidades Virtuales Espacios Ins                       | stitucionales                                           |
| 20                                 | ٠                                |                                                         |                                                         |
| Webs y usuarios                    | Aulas Virtuales                  | Mediateca                                               | Cloud                                                   |
| Gestión de usuarios, webs de       | Recursos, actividades, exámenes, | Vídeos, audios, imágenes, diseños                       | Almacenamiento de archivos,                             |
| centros, espacios colaborativos    | cuademo del profesor             | 50, Tutas                                               | eucon colaborativa, calendario.                         |
| $\sim$                             |                                  | <b>.</b>                                                |                                                         |
| Correo                             | Encuestas                        | Generador de Boletines                                  | MAX                                                     |
| Correo electrónico para docentes y | Creación de formularios para     | Generador de boletines (newsletters)<br>en formato HTML | Sistema operativo centrado en la<br>comunidad educativa |

**3)** Introducir usuario (lo que va antes de @educa.madrid.org, por ejemplo: nombre.apellido) y contraseña (la que queremos cambiar) y "Acceder":

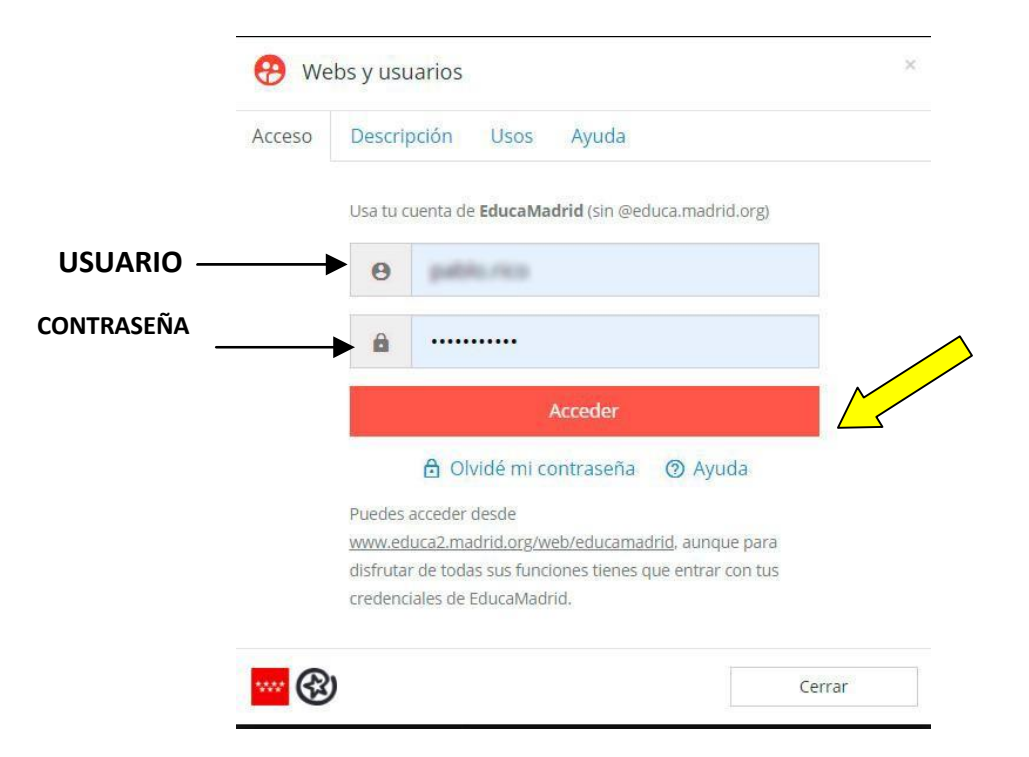

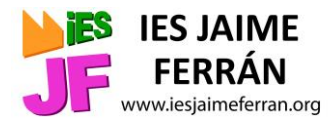

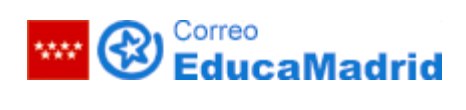

**4)** En la esquina superior derecha, desplegar menú en el triángulo y seleccionar "Mi cuenta":

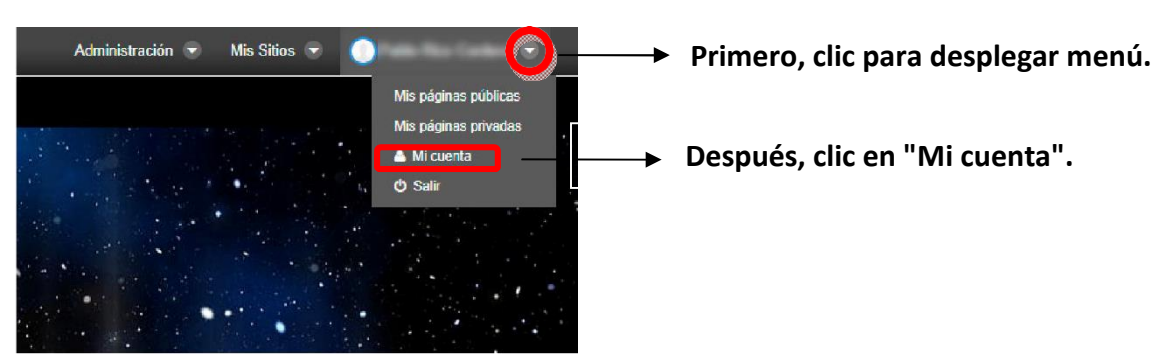

5) En la franja derecha, hacer clic en "Contraseña"

Después, en la franja izquierda escribir la contraseña <sup>2</sup> actual (la que queremos cambiar y debajo dos veces la nueva que queremos poner):

| Family Television      |  |
|------------------------|--|
| Información de usuario |  |
| Detalles               |  |
|                        |  |
| Organizaciones         |  |
| Sitios web             |  |
| Grupos de usuario      |  |
| Roles                  |  |
| Clasificación          |  |

| Mi cuenta         |                                          |
|-------------------|------------------------------------------|
| Contraseña actual |                                          |
| Nueva contraseña  |                                          |
| Confirmación      |                                          |
|                   | Volvemos a escribir la contraseña nueva. |

Para que se cambie definitivamente es necesario hacer clic en "Guardar" en la esquina inferior derecha:

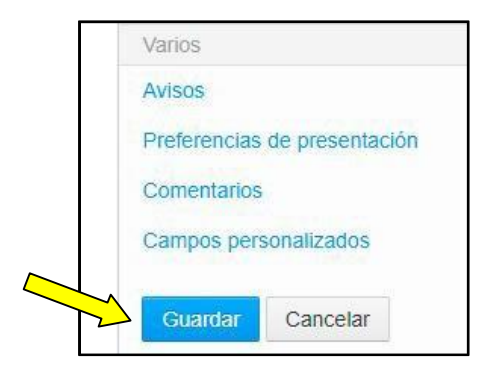

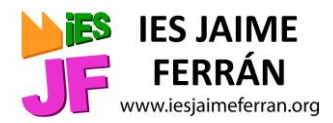

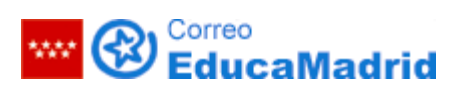

6) Hacer clic en "Salir" en el menú que desplegamos en el paso 4:

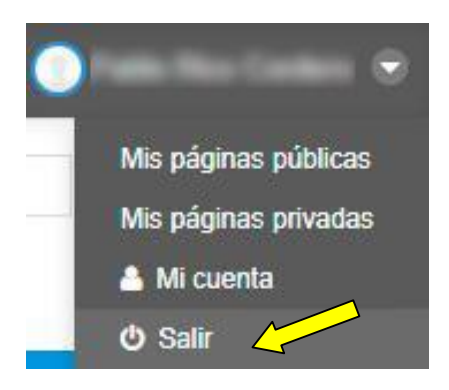

**7)** A partir de este momento ya está vigente la nueva contraseña. Para acceder al correo electrónico, teclear la dirección:

https://correoweb.educa.madrid.org/

La contraseña se puede cambiar en cualquier momento, el usuario será siempre el mismo